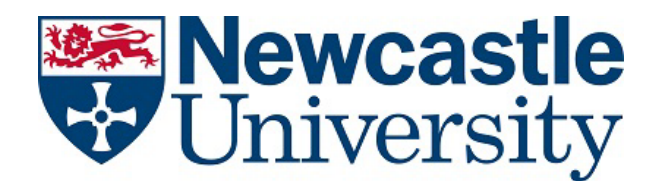

# PARTNERS Academic Summer School

# How to set up the Authenticator Requirement via your Smartphone

#### Step 1:

On your mobile device, open a browser and go to <u>https://aka.ms/mfasetup</u>

#### Step 2:

- If prompted, log in with your Newcastle university email address "firstname.surname@newcastle.ac.uk" or "userid@newcastle.ac.uk"
- You will be prompted to provide more information
- Select **next**

#### Step 3:

- You'll be presented with a screen to set up the Authenticator app, select '**I want to set up a different method**' (see below)

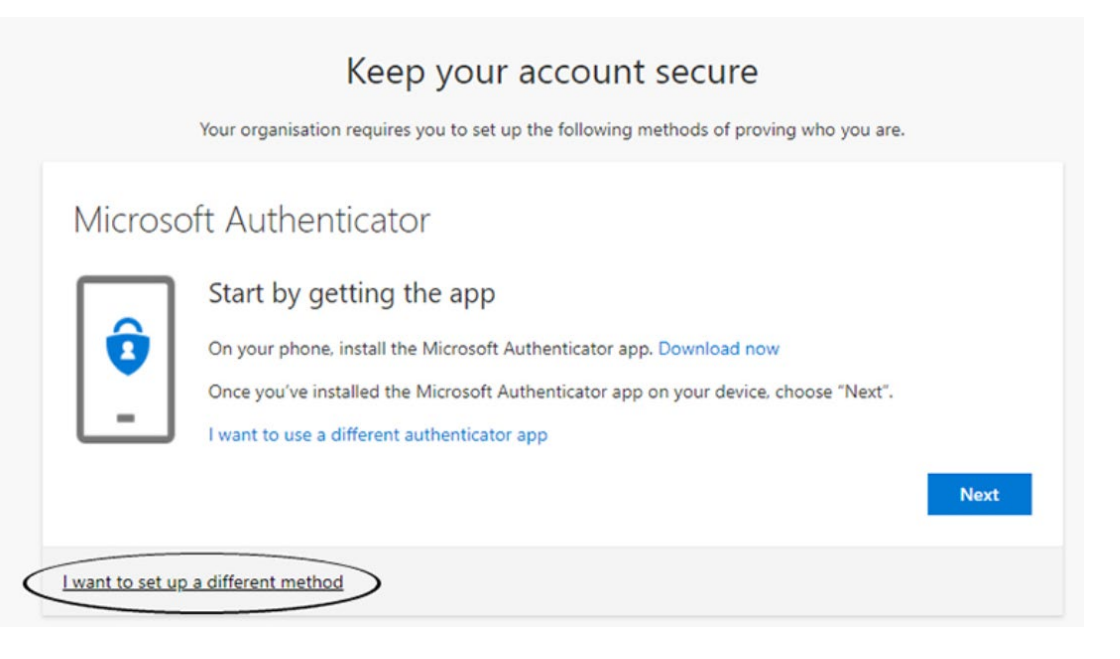

- When prompted to choose a differen method, select **phone** and **confirm**.

## Step 4

- Enter the phone number you would like to use (you'll need access to this phone to receive the text)
- Select Text me a code
- Select Next

## Step 5

- Enter the code that has been sent to your phone
- Select Next

# Step 6

- Success! Your sign-in method will be confirmed
- Select Done
- You may be prompted to sign-in to your account again using userid@newcastle.ac.uk and your usual password